# **Remote management**

## IPMI/SOL

Doporučené nastavení

- Terminal type: VT100, zapnuta podpora VT-UTF8
- Baudrate: 115200
- data bits: 8
- stop bits: 1
- Redirect after BIOS post: always enable

Serial over Lan se detekuje v systemu jako dalsi seriova rozhrani za standardnim portem. Pokud tedy máte na desce zapojené dva COM porty, bude SOL v systému vystupovat jako **ttyS2** a v grubu tedy jako **--unit 2** 

Následující nastavení je potřeba provést v systému - tj. nastavujeme GRUB, Kernel a Getty a postupujeme stejně jako v případě Console Redirection

Pro připojení k SOL můžeme použít v linuxu příkaz ipmtool nebo využít java apletu, dodávaného výrobcem. Ja preferuju ipmtool:

USER

gandalf@sirius:~\$ ipmitool -I lanplus -H adresa -U user -P heslo sol activate [SOL Session operational. Use ~? for help]

CentOS release 6.5 (Final) Kernel 2.6.32-042stab084.20 on an x86\_64

aquila login:

-I lanplus definuje IPMI 2.0 sol. u jinych verzi je potreba použít jiného interfacu - viz. man ipmtool

U Supermicro serverů lze použít rovnou vestavěný ssh server. Po přihlašení na ssh spustíme SOL zadáním následujícího příkazu:

```
ATEN SMASH-CLP System Management Shell, version 1.04
Copyright (c) 2008-2009 by ATEN International CO., Ltd.
All Rights Reserved
-> cd system1/sol1
/system1/sol1
-> start
```

## SuperMicro iKVM

V současnosti používáme iKVM na serverech od Supermicra. Java konzole se spousti pres webove rozhrani

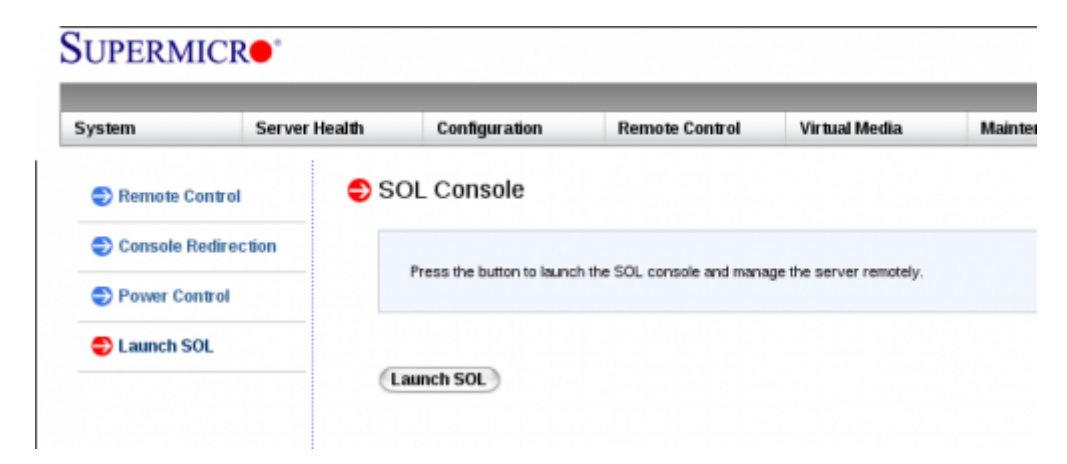

Je tam ovsem chyba a v 64bitovem systemu konzole nefunguje spravne. U 32bitoveho systemu tento problem neni. Pokud pouzivate 64bitovy system (problem jsem zjistil na mem Debian x64 systemu), je nutne po stisknuti tlacitka "launch" stahnout soubor launch.jnlp a tento oeditovat. Naleznete níže uvedenou sekci a přidejte tam řádky, zařinajicí **property** 

#### launch.jnlp

```
<resources os="Linux" arch="amd64">
    <nativelib href="liblinux_x86_64.jar" download="eager"
version="1.0.3"/>
    <property name="jnlp.packEnabled" value="true"/>
    <property name="jnlp.versionEnabled" value="true"/>
    </resources>
```

Pokud problém najdete i v jiné verzi systému, stačí uvedené řádky překopírovat do uvedené sekce. Při každém novém přihlášení ale budete muset soubor stáhnout a editovat znova. Casem to snad bude upraveno v nove verzi FW.

Takto vypadá zobrazeni biosu přes IKVM v java apletu. Na obrazku je rovnou zobrazene potrebnme nastaveni pro funkcni Serial Over Lan - viz. dale.

| Java iKVM Viewer v1.69 r17 (49-57ip.za8.                                                                                                    | brevnov.czf1 - Resolution 890 X 690 - FPS 1/                                                                                                    |
|----------------------------------------------------------------------------------------------------|----------------------------------------------------------------------------------------------------|
| Virtual Media Record Macro Options User Lis                                                                                                    | t Capture PowerControl Exit                                                                                                    |
| Aptio Setup Utility – Copyright<br>Advanced                                                                                                    | (C) 2012 American Megatrends, Inc.                                                                                                    |
| SOL<br>Console Redirection Settings<br>Terminal Type<br>Bits per second<br>Data Bits<br>Parity<br>Stop Bits<br>Flow Control<br>VT-UTF8 Combo Key Support<br>Recorder Mode<br>Resolution 100x31<br>Legacy OS Redirection Resolution<br>Putty KeyPad<br>Redirection After BIOS POST | VT100]Emulation: ANSI:<br>Extended ASCII char set.<br>VT100: ASCII char set.<br>VT100+: Extends VT100 to<br>support color, function<br>Reys, etc. VT-UTF8: Uses<br>None]None]UTF8 encoding to map<br>Unicode chars onto 1 or<br>more bytes.None]enabled]<br>Box25]VT100]++: Select Screen<br>Enabled]Always Enable]t+: Select Item<br>Enter: Select<br>F1: General Help<br>F2: Previous Values<br>F3: Optimized Defaults<br>F4: Save & Exit<br>ESC: Exit |

## smcipmitool

Zajimave taky vypada tenhle program... Je sice taky v jave, ale vypada zajimavejc a umi ovladat supermicro ipmi i pres prikazovy radek...

- SMCIPMITool\_User\_Guide.pdf
- http://forum.likg.org.ua/ipmi/smcipmitool-supermicro-cli-utility-t460.html
- http://www.thomas-krenn.com/de/wiki/SMCIPMITool

## Přídavné PCI karty

## **ATEN IP8000**

Tahle PCI karta za 5-6k kč dokaze pridat do pocitace IPMI... ATEN IP8000 user manual

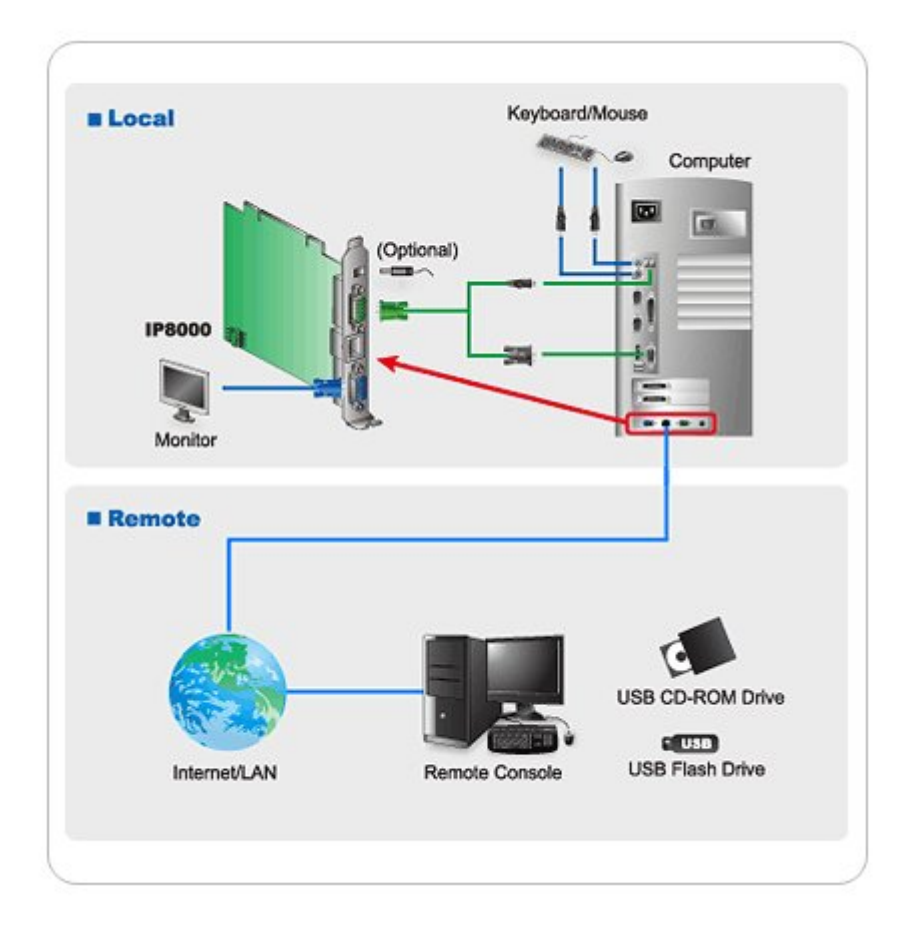

## **IBM Remote Supervisor Adapter**

Neco podobnyho od IBM, nevim jak je to s kompatibilitou a cenou: SIBM Remote Supervisor Adapter

## **HP ILO**

• D HP Integrated Lights-Out

Do linuxu je potreba nainstalovat driver pro IPMI/HP ILO. Driver je ke stazeni na adrese http://downloads.linux.hp.com/SDR/downloads/ProLiantSupportPack/Debian/pool/non-free Budeme potřebovat baličky

- hp-health pro Debian Wheezy jsem použil http://downloads.linux.hp.com/SDR/downloads/ProLiantSupportPack/Debian/pool/non-free/hp-he alth 8.5.0.1.2-2 amd64.deb
- hponcfg http://downloads.linux.hp.com/SDR/downloads/ProLiantSupportPack/Debian/pool/non-free/hponc fg\_3.1.0.0.18-11\_amd64.deb

Před instalací je nutné nainstalovat knihovnu libc6-i386 32bitové sdílené knihovny pro AMD64.

apt-get install libc6-i386 dpkg -i hponcfg\_3.1.0.0.18-11\_amd64.deb hp-health\_8.5.0.1.2-2\_amd64.deb Následně pridame tyto moduly

#### /etc/modules

ipmi\_devintf
ipmi\_si

A ted jiz muzeme pouzivat prikaz ipmitool pro spravu ILO

```
root@ametyst:~# ipmitool bmc info
Device ID
                          : 18
Device Revision
                          : 1
Firmware Revision
                          : 4.4
IPMI Version
                          : 2.0
Manufacturer ID
                          : 11
Manufacturer Name
                          : Hewlett-Packard
Product ID
                          : 0 (0x0000)
Product Name
                          : Unknown (0x0)
Device Available
                          : yes
Provides Device SDRs
                          : no
Additional Device Support :
    Sensor Device
   SDR Repository Device
   SEL Device
   FRU Inventory Device
   IPMB Event Receiver
   Bridge
   Chassis Device
Aux Firmware Rev Info
                          1
   0x03
   0x01
   0x00
    0x00
root@ametyst:~# ipmitool lan print
Set in Progress : Set Complete
Auth Type Support
                       : NONE MD5 PASSWORD
Auth Type Enable
                        : Callback : NONE MD5 PASSWORD
                        : User : NONE MD5 PASSWORD
                        : Operator : NONE MD5 PASSWORD
                        : Admin
                                 : NONE MD5 PASSWORD
                        : 0EM
                                   : NONE MD5 PASSWORD
IP Address Source
                        : Static Address
IP Address
                        : 10.11.23.23
Subnet Mask
                       : 255.255.255.192
MAC Address
                        : 18:a9:05:75:ae:3b
SNMP Community String : public
IP Header
                        : TTL=0x40 Flags=0x40 Precedence=0x00 TOS=0x10
Default Gateway IP
                        : 10.11.23.1
802.1q VLAN ID
                        : 1234
802.1g VLAN Priority : 0
```

SPOJE.NET - https://wiki.spoje.net/

| RMCP+ Cipher Suites   | : | 0,1,2,3               |
|-----------------------|---|-----------------------|
| Cipher Suite Priv Max | : | 0000XXXXXXXXXX        |
|                       | : | X=Cipher Suite Unused |
|                       | : | c=CALLBACK            |
|                       | : | u=USER                |
|                       | : | o=0PERATOR            |
|                       | : | a=ADMIN               |
|                       | : | 0=0EM                 |
|                       |   |                       |

### ILO na sdilenych sitovkach

Pokud nemam na serveru dedikovany sitovy port pro ILO, nastavim v BIOSu volbu **BMC NIC allocation na shared** a nasledne provedu nastaveni dalsich parametru napr. pres impitool z linuxu po nabootovani: Na mem serveru bylo sdilene IPMI dle biosu na channel 02, takze nastaveni je nutne provadet takto:

```
ipmitool lan set 2 ipsrc static
ipmitool lan set 2 ipaddr 10.11.12.13
ipmitool lan set 2 netmask 255.255.255.0
ipmitool lan set 2 defgw ipaddr 10.11.12.1
ipmitool lan set 2 vlan id 1234
ipmitool user enable 3 #povolime uzivatele admin
ipmitool user set password 3 <PUT THE PASSWORD FOR USER#3 HERE> #uzivateli
admin nastavime heslo
ipmitool mc reset cold
```

a nasledne jeste provedeme pro jistotu restart restart, at vime jestli vse funguje jak ma.

POZOR: pokud u sdilenych sitovek bude ILO/IPMI fungovat jen pri nastaveni VLAN ID. Proto doporucuji pouzivat nejakou management vlanu.

### ILO na dedikovane sitovce

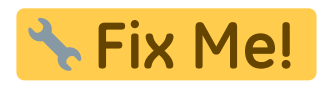

## **Intel AMT**

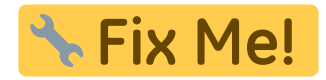

- So Intel Active Management Technology
- Intel\_Active\_Management\_Technology\_(AMT)
- http://software.intel.com/en-us/articles/intel-active-management-technology-start-here-guide-int el-amt-9

- http://software.intel.com/en-us/blogs/2008/01/28/tips-tricks-for-setting-up-accessing-an-intel-am t-client
- http://software.intel.com/en-us/blogs/2008/01/09/setting-the-amt-manageability-engine-passwor d-back-to-factory-defaults
- http://software.intel.com/sites/manageability/AMT\_Implementation\_and\_Reference\_Guide/defaul t.htm
- Manuály
  - http://downloadmirror.intel.com/15033/eng/DQ965GF\_AMT\_QuickRefGuide01.pdf (AMT 9.0)
  - https://communities.intel.com/servlet/JiveServlet/download/6112-8-37623/MEBx\_Users\_Gu ide\_for\_AMT7.0.pdf (AMT 7.0)
  - http://download.intel.com/support/motherboards/desktop/db75en/sb/intel\_mebx\_user\_gui de\_for\_db75en.pdf

Nektery desky mají v setupu funkci "Enter AMTBx setup", která při dalším bootu zobrazí i setup AMTčka. Starší verze BIOSu AMT obsahovat nemusí, takže všechno může začít fungovat až po upgradu BIOSu... Stejne tak je možné, že AMT nebude v neoficiálních rebranded BIOSech, v takovém případě je vhodné přeflashovat takový BIOS oficiálním BIOSem z webu intelu.

- Podporovany desky
  - **Intel\_AMT\_versions**
  - $\circ\,$  neuplny seznam (vicemene jen ty, ktere fyzicky mame ve firme)
    - Desky s "vPro"
    - Desky s chipsetem Qxy (třeba Q45, nevím jestli úplně všechny, ale asi většina)
    - Některé ThinkPady
    - S3000AH
    - S3200SH
    - S3210SH

### Používané porty

Dle /etc/services používá AMT následující porty (jak TCP, tak UDP)

| služba         | port  |
|----------------|-------|
| amt-esd-prot   | 1082  |
| amt            | 2268  |
| amt-blc-port   | 2848  |
| amt-cnf-prot   | 3054  |
| amt-soap-http  | 16992 |
| amt-soap-https | 16993 |
| amt-redir-tcp  | 16994 |
| amt-redir-tls  | 16995 |

### Web UI

- Webove rozhraní je dostupné na následujících portech
  - 16992 (HTTP)
  - 16993 (HTTPS)
- Kodovani je asi Windows CP 1250 a pri mejch pokusech se spatne detekovalo, ale moc to

nevadi...

| 📄 Intel® Active Man                                                                                                    | agen ×                                                                                                    | - • ×               |
|----------------------------------------------------------------------------------------------------|----------------------------------------------------------------------------------------------------|---------------------|
| 🎡 📎 🥃 🗋 se                                                                                                    | rver:16992/                                                                                                    | ) 🖸 🎑 😹 🗉           |
| Intel <sup>®</sup> Active Ma<br>Computer: srv-23x                                                                                    | anagement Technology                                                                                                    | int <sub>e</sub> l. |
| System Status<br>Hardware<br>System<br>Processor<br>Memory<br>Disks<br>Event Log<br>Remote Boot<br>Network Settings<br>User Accounts | Remote Boot         Power state: On         Send a command to this computer:         • Turn power off*         • Turn power off*         • Cycle power off and on*         • Reset*         • Caution: These commands may cause user application data I         Send Command | oss                 |

## SOL a Klientský SW

- Software
  - **amt-howto** 
    - amtterm, a gamt (pristup k SOL konzoli, TCP port 16994)
    - amttool (reboot, atd... vyuziva webovy rozhrani a SOAP)
    - Vetsinou lze predat heslo v promenne prostredi AMT\_PASSWORD (pouzivani parametru -p bych se radeji vyhnul)
    - Po prihlaseni doporucuju prikaz export TERM=xterm
  - $\circ\,$  moduly do kernelu
    - ipmi\_\*, hlavne asi ipmi\_si
      - seriovka je zrejme jen logicka, nebo nejaka chytrejsi, protoze mi fungovala bez ohledu na nastaveni baudrate
    - mei (tezko rict k cemu to je, asi pro nejakou jinou verzi???)
    - openamt (neni standartni soucasti kernelu, nejaky pridavny ovladace pro OS na stroji s AMT???)

#### amtterm

```
root@charon:~/# #export AMT_PASSWORD='NaseHeslo'
root@charon:~/# amtterm 10.11.1.1
AMT password for host 10.11.1.1:
amtterm: NONE -> CONNECT (connection to host)
ipv4 10.11.1.1 [10.11.1.1] 16994 open
```

```
amtterm: CONNECT -> INIT (redirection initialization)
amtterm: INIT -> AUTH (session authentication)
amtterm: AUTH -> INIT_SOL (serial-over-lan initialization)
amtterm: INIT_SOL -> RUN_SOL (serial-over-lan active)
serial-over-lan redirection ok
connected now, use ^] to escape
```

## **Console redirection**

https://wiki.archlinux.org/index.php/working\_with\_the\_serial\_console

### BIOS

Použití Mikrotiku se sériovkou nebo USB portem ke správě redirectnutýho serveru:

| 0   |                 | admin@192.168.88.1 (MikroTik) - WinBox v5.19 on RB435G (mipsbe) 🔹 🔹 🖛 🖛                                                |
|-----|-----------------|----------------------------------------------------------------------------------------------------|
| Ю   | 😋 🛛 Safe Mode   | Hide Passwords 📕 🛅                                                                                                    |
|     | Interfaces      |                                                                                                    |
|     | Wireless        | Terminal                                                                                                    |
|     | Bridge          | Aptio Setup Utility - Copyright (C) 2007 American Megatrends, Inc. 🔹                                                   |
|     | PPP             | Server Management                                                                                                    |
|     | Switch          | Console Redirection Console redirection                                                                                |
|     | Mesh            | allows a serial port to                                                                                                |
|     | IP D            | I console Redirection     [Serial Port A]     [be used for server       Flow Control     [None]     [management tasks. |
|     | MPLS D          | Baud Rate [115.2k]  [Disabled] - No console                                                                            |
|     | Routing D       | Terminal Type [VT100]   redirection.  <br>  Legacy OS Redirection [Enabled]   [Serial Port A] -                        |
|     | System D        | Configure serial port A                                                                                                |
|     | Queues          | for console                                                                                                    |
|     | Files           | >< Select Screen                                                                                                    |
|     | Log             | Av Select Item                                                                                                    |
| ŏ   | Radius          | Enter Select Field                                                                                                    |
| nB  | Tools D         | F1 General Help                                                                                                    |
| Wi  | New Terminal    | Defaults                                                                                                    |
| S   | MetaROUTER      | F10 Save and Exit                                                                                                    |
| 5   | Make Supout.rif |                                                                                                    |
| Ite | Manual          | Version 1.17.1057. Copyright (C) 2007 American Megatrends, Inc. 💌 💌                                                    |
| Į0  | Exit            |                                                                                                    |
| ш   |                 |                                                                                                    |

Nastaveni BIOSu

- BaudRate 115200 nejvyssi spolecny pro vsechny zucastneny systemy (abysme nemuseli furt prepinat)
- Legacy OS Redirection mi zpusobovalo zacykleni v rebootech, takze vypinam\
- Terminal Type jsem nakonec dal na VT-UTF8

### **GRUB** Legacy

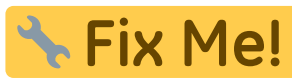

**Fix Me!** - tohle momentalne nejak zlobi, chtelo by to znovu otestovat (ale v zasade doporucuju GRUB2...)

/boot/grub/menu.lst

```
serial --unit=0 ---speed=115200 --word=8 --parity=no --stop=1
terminal --timeout=0 serial console
```

• V Centosu s GRUB Legacy zda se neni vubec potreba. Staci zadat jako dalsi parametry pro kernel - napr. serial console=ttyS0,115200n8 console=tty0 a presmerovani fungovalo/

### **GRUB2**

Existují 2 způsoby, jak zapnout sériovku. Jeden horší Debianí:

#### /etc/default/grub

```
GRUB TERMINAL=serial
GRUB SERIAL COMMAND="serial --unit=0 --speed=115200 --word=8 --
parity=no --stop=1"
```

Ten má však zásadní nevýhodu v tom, že zároveň deaktivuje VGA výstup, což je poměrně nepraktické. Proto použijeme tuto lepší metodu:

#### /etc/grub.d/40\_custom

```
serial --speed=115200 --unit=0 --word=8 --parity=no --stop=1
terminal input --append serial
terminal output --append serial
#set timeout=5
#play 480 440 1
```

Timeout jsem zakomentoval pac uz je v /etc/default/grub a play jsem zakomentoval, protoze podle dokumentace mam pocit, ze to jenom piska reprackem, tudiz to asi nebude mit zadnej vyznam. Dokumentace je pomerne obsahla: http://www.gnu.org/software/grub/manual/grub.html

### Kernel

#### /etc/default/grub

GRUB CMDLINE LINUX DEFAULT="sysrg always enabled=1 fsck.repair=yes

```
11/13
```

```
systemd.crash_shell=1 systemd.crash_reboot=1 console=ttyS0,115200
console=tty0"
```

(naopak parametr quiet jsem dal pryc...) polozek console muze byt v cmdline vic, ale ta posledni bude hlavni (tj. krome vypisu kernelu tam prijdou i hlasky initu, spousteni sluzeb atd, ale to neni problem upravit v grubu pokud se teda podari ho zprovoznit pres seriovku)

## GETTY

Getty umí login screen zobrazit nejen na obrazovce, ale také na sériovce:

| 🗶 harvie@anemophobia:~                                                                                                    | ◆ _ □ × |
|----------------------------------------------------------------------------------------------------|---------|
| root@xenode2-2:**≢ 1s -1a                                                                                                    |         |
| total 52                                                                                                    |         |
| drwx 5 root root 4096 Jan 29 11:44 .                                                                                                    |         |
| drwxr-xr-x 23 root root 4096 Feb 4 23:13                                                                                                    |         |
| drwx 2 root root 40% Nov 29 17:21 .aptitude                                                                                                    |         |
| The second second secon |         |
| -mu-r I root root 5/V Jan 51 2010 .pashrc                                                                                                    |         |
| The I root root 41 Jan 20 20+22 , lessnst                                                                                                    |         |
| -rw-r- 1 root root 140 Nov 19 2007 profile                                                                                                    |         |
| drugg-xg-x 3 root root 40% Nov 29 18:48 subversion                                                                                                    |         |
| drwar-xa-x 4 root root 4096 Nov 29 19:08 svn                                                                                                    |         |
| -rw 1 root root 5259 Jan 29 11:44 .viminfo                                                                                                    |         |
| root@xenode2-2:~*# logout                                                                                                    |         |
| Debian GNU/Linux 7 xenode2-2 ttyS0                                                                                                    |         |
| xenode2-2 login:                                                                                                    |         |
|                                                                                                    |         |
|                                                                                                    |         |
|                                                                                                    |         |
|                                                                                                    |         |
|                                                                                                    |         |

#### Debian

V inittabu jsem odkomentoval tohle (upravil jsem jen baudrate):

#### /etc/inittab

T0:23:respawn:/sbin/getty -L ttyS0 115200 vt100
T1:23:respawn:/sbin/getty -L ttyS1 115200 vt100

Muze se to lisit distro od distra... Ale bez rebootu jsem to aktivoval prikazy init 3; init 2.

Taky overime, ze pozadovany porty jsou v securetty, jinak by nam pam mohl odmitnout root login... nevim jak jinde, ale na Debianu tam uz byly:

#### /etc/securetty

. . .

| ττγ50   |
|---------|
| ttvS1   |
| ,       |
| • • •   |
| ttvUSB0 |

#### CentOS

/etc/init/ttyS0.conf

stop on runlevel [S016]
start on runlevel [23]

respawn
exec agetty -L /dev/ttyS0 115200 vt100

#### Systemd

Systemd si automaticky nacte konfiguraci z GRUBu. Pokud ovsem mate potrebu povolit konzoli manualne, muzete pouzit tohle:

systemctl start getty@ttyS0.service
systemctl enable getty@ttyS0.service

na bugovitejch systemech muze bejt potreba misto prikazu enable pouzit:

```
ln -s /usr/lib/systemd/system/serial-getty@.service
/etc/systemd/system/getty.target.wants/serial-getty@ttyS0.service
```

### ScreenDump

Pokud si i tak pripadate dost odriznuty, tak doporucuju prikaz screendump, kterej dokaze odkudkoliv (vcetne SSH) zobrazit presne obsah libovolny virtualni konzole (defaultne VT 1).

## Jak se ke konzoli pripojit

- screen /dev/ttyUSB0 115200 ukonci se ctrl-A K (+ potvrdime Y)
  - je mozne poslat break (na Linuxu aktivuje SysRq) pomoci ctrl-A ctrl-B.
    - napr. napoveda SysRq: ctrl-A ctrl-B h
    - pozor, xen ma break/sysrq premapovanej na ctrl-0
- putty GUI, ale v defaultnim nastaveni ma problemy (nefunguje treba F2 a dalsi klavesy)
- MikroTik Pristup na dalku pres IP jak pres SSH tak pres WinBox
  - $\circ$  /system console disable 0
  - $\circ$  /port set serial0 baud-rate=115200 data-bits=8 parity=none stop-

#### bits=1

- Můžete zkusit/port set serial0 baud-rate=auto
- o /system serial-terminal serial0
- http://wiki.mikrotik.com/wiki/Serial\_Port\_Usage
- http://wiki.mikrotik.com/wiki/Manual:System/Serial\_Console

## Konzolový server

Na **S**konzolový server postačí slabší/menší HW s Linuxem nebo MikroTikem. Tohle je ALIX.2 s Debianem a 12ti portovým hubem, částečně osazeným levnými čínskými USB↔RS232 převodníky.

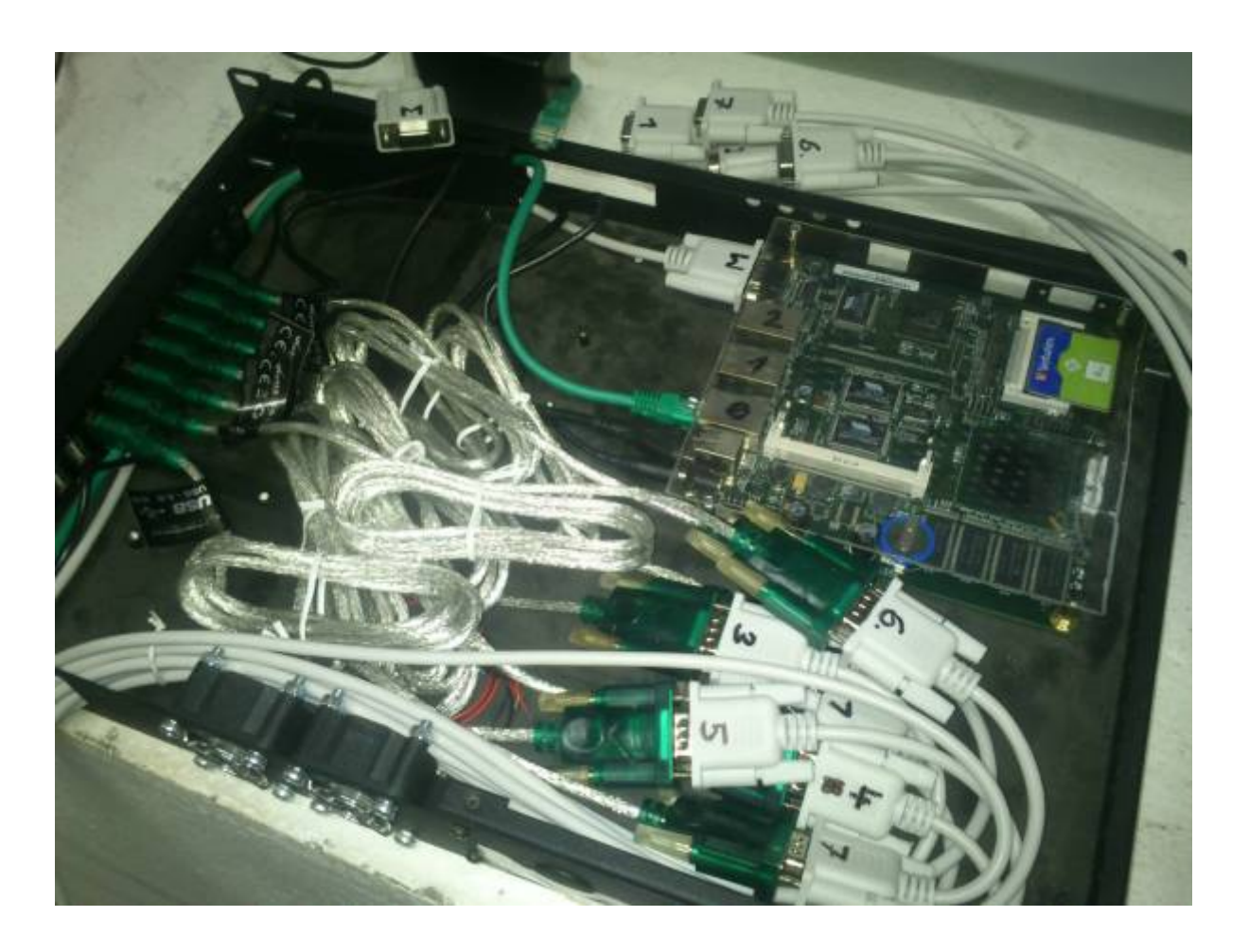

From: https://wiki.spoje.net/ - **SPOJE.NET** 

Permanent link: https://wiki.spoje.net/doku.php/howto/hosting/ipmi

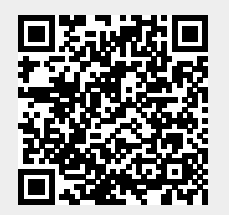

Last update: 2017/06/20 18:17